Guía básica para estudiantes para el uso de la plataforma Aprenbiz

## ¿Qué es Aprenbiz?

El nombre Aprenbiz surge de la combinación de la palabra "Aprender" y la onomatopeya de "Business" en inglés. Es decir: apren + biz

Aprenbiz es la plataforma de educación creada por la Escuela Libre de Negocios para la gestión de las materias que se imparten cada semestre.

Dentro de Aprenbiz podrás encontrar todos los recursos necesarios para el avance de tus clases, tareas, foros, exámenes y otras actividades de la comunidad ELN.

## Inicio de sesión

- 1. Accede a la URL: https://aprenbiz.com
- En caso de ya tener tus datos acceso, deberás colocarlos en los campos de usuario y contraseña.
- Si no recuerdas tus datos de acceso puedes recuperarlos haciendo click en "¿Olvidaste tu contraseña?"

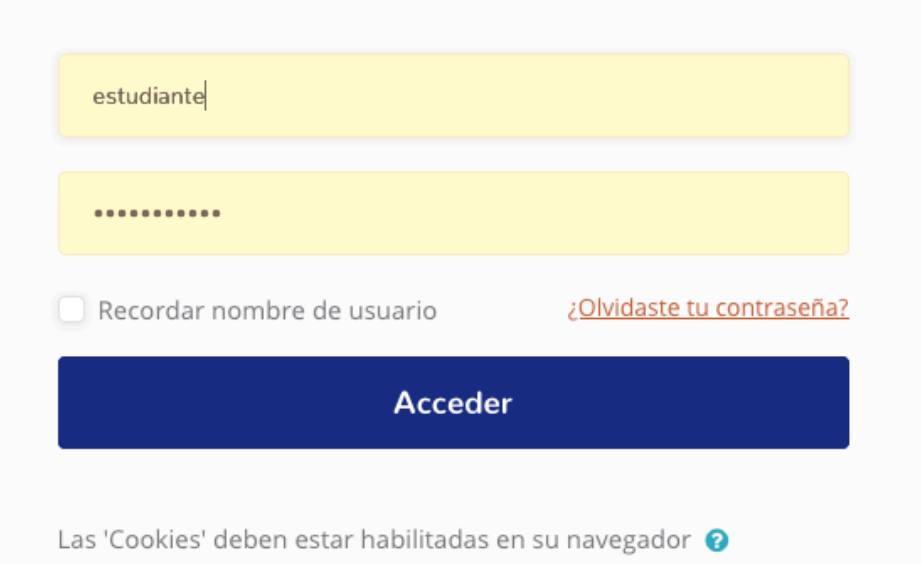

Accede a tu cuenta

## Area Personal

Una vez iniciada la sesión, verás una sección compuesta de diferentes zonas que resaltaremos en color a manera de ejemplo.

Verde: Menú de recursos Blanco: Menú de usuario Naranja: Accesos directos **Azul:** Materias inscritas Rosa: Cronología de actividades pendientes

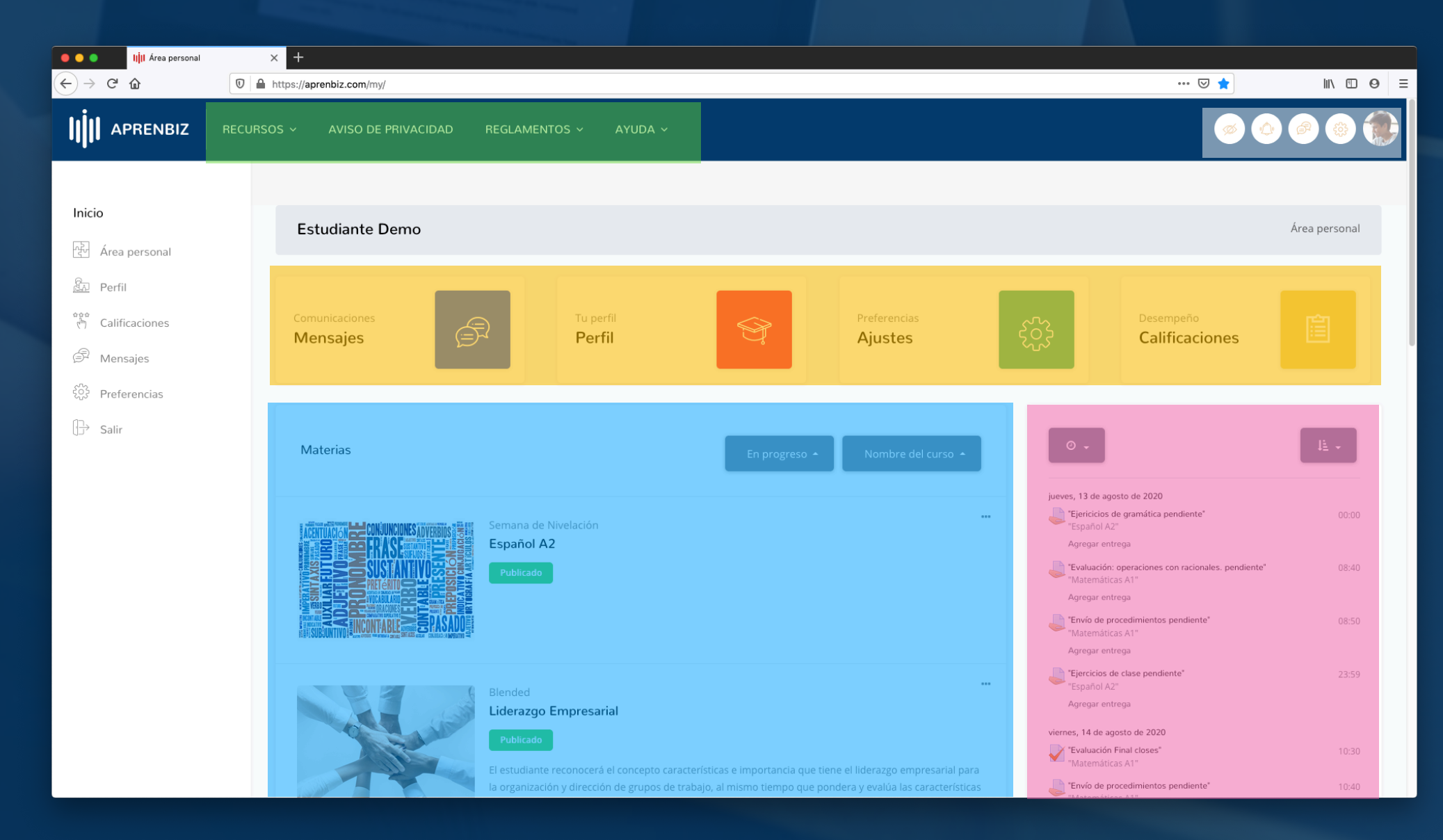

## En este botón podrás filtrar tus materias

## Materias

Para entrar a cualquier materia deberás colocarte sobre ella y darle click en "ver"

Tus materias se acomodan en modo de lista y puedes elegir cuántas ver

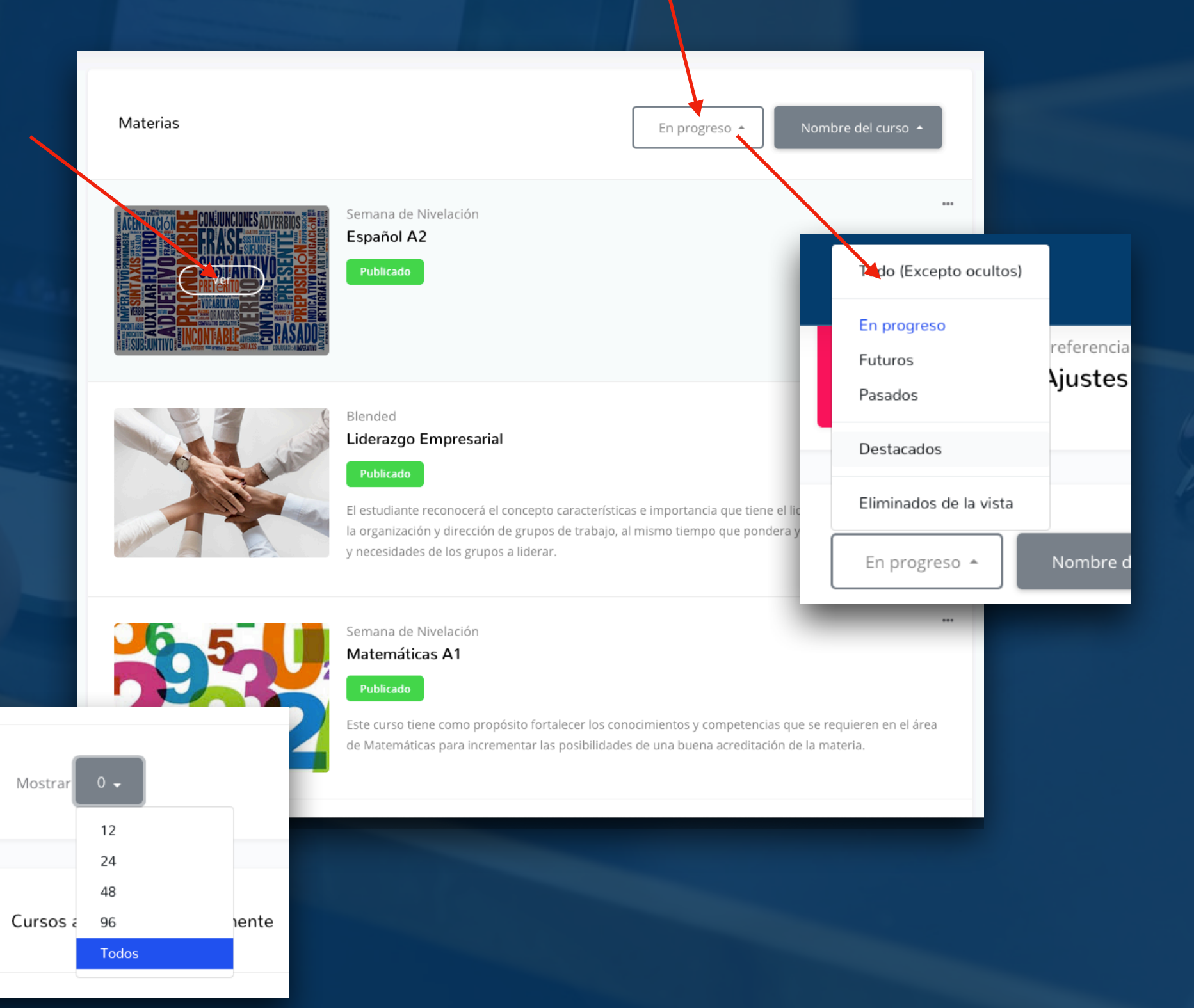

# Cronología de actividades

Aquí verás las tareas pendientes acomodadas por fecha y hora de vencimiento.

Además de botones con accesos directos para la entrega.

Filtro para mostrar más tareas

| • •                                                                  | 14 -                                   |
|----------------------------------------------------------------------|----------------------------------------|
| jueves, 13 de agosto de 2020                                         |                                        |
| "Ejericicios de gramática pendiente"                                 | 0.00                                   |
| Agregar d<br>Evaluacio<br>"Matemá                                    | ↓ ↓ ↓                                  |
| Agregar (<br>Español A2                                              | Ordenar por fecha<br>Ordenar por curso |
| "Matemá jueves, 13 de agosto de 2020                                 |                                        |
| Agregar Ejericicios de gramática pendiente                           | 00:00                                  |
| Ejercicios de clase pendiente                                        | 23:59                                  |
| Agregar entrega                                                      |                                        |
| viernes 14 de agosto de 2020                                         |                                        |
| "Evaluación Final closes"<br>"Matemáticas A1"                        | 10:30                                  |
| "Envío de procedimientos pendiente"<br>"Matemáticas A1"              | 10:40                                  |
| "Diagnóstico de español closes"<br>"Español A2"                      | 11:45                                  |
| *Examen 1er Parcial Materia Demo - Anulado closes"<br>"Materia Demo" | 17:40                                  |
| miércoles, 19 de agosto de 2020                                      |                                        |
| "Tarea importante - Excepción (Fecha de entrega)"<br>"Materia Demo"  | 09:00                                  |
| Agregar entrega<br>Mostrar 25 -                                      |                                        |
| Mostrar 25 - 5                                                       |                                        |
| 10                                                                   |                                        |
| 25                                                                   |                                        |
| 5 usuaric                                                            | hutos)                                 |

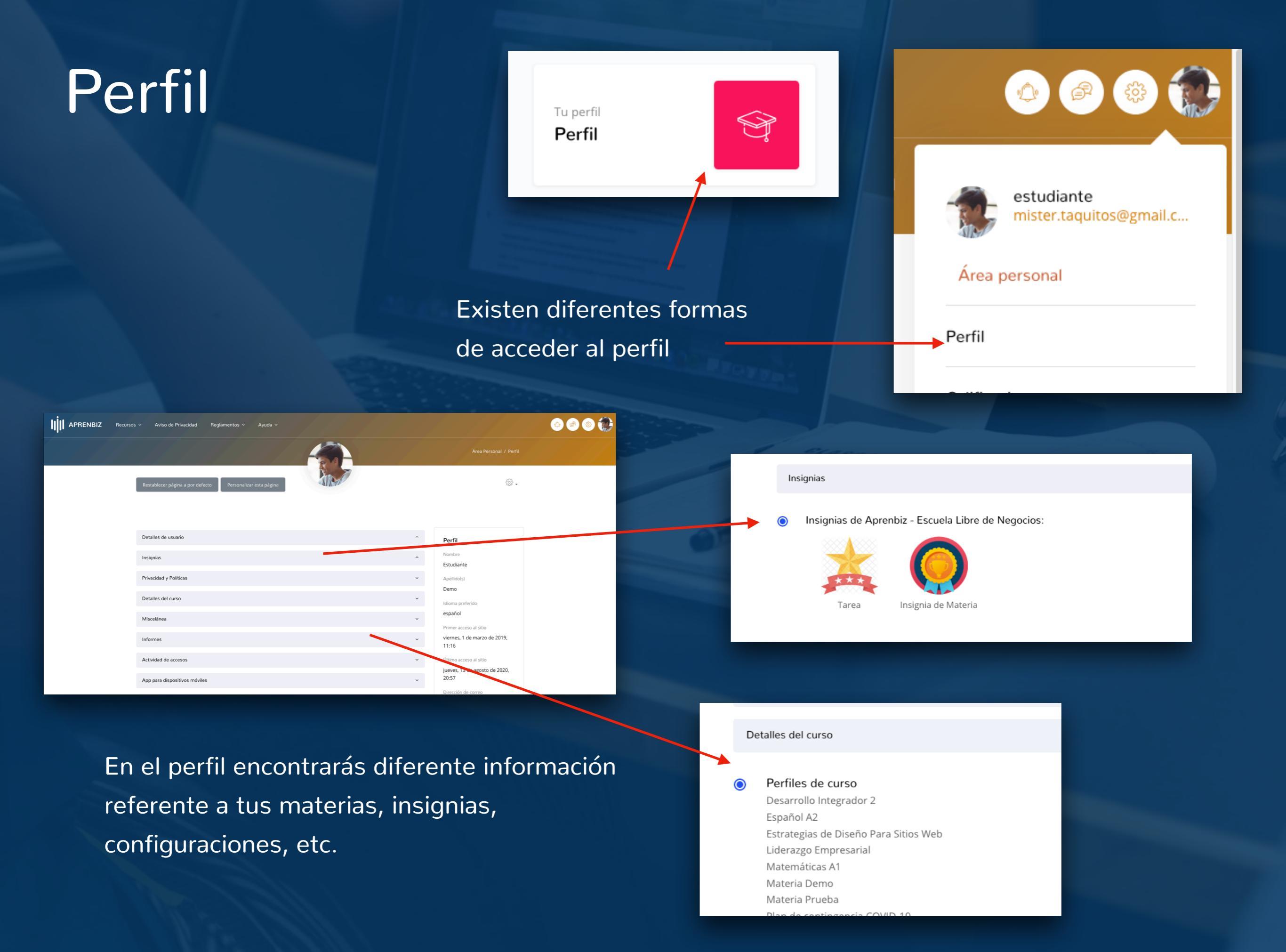

## Perfil

Abajo a la izquierda de la página de perfil, verás un botón de opciones.

#### Editar perfil

Cambiar contraseña Idioma preferido Configuración del foro Configuración del editor Preferencias del curso Preferencias de calendario Preferencias de mensajes Preferencias de notificación

දිු Opciones https://aprenbiz.com/user/profile.php#

> Dentro encontrarás todas las configuraciones esenciales para tu cuenta, como lo es cambio de contraseña.

## Dentro de la materia

### Menú de usuario siempre presente

#### Nombre del docente y de la materia

Actividades pendientes

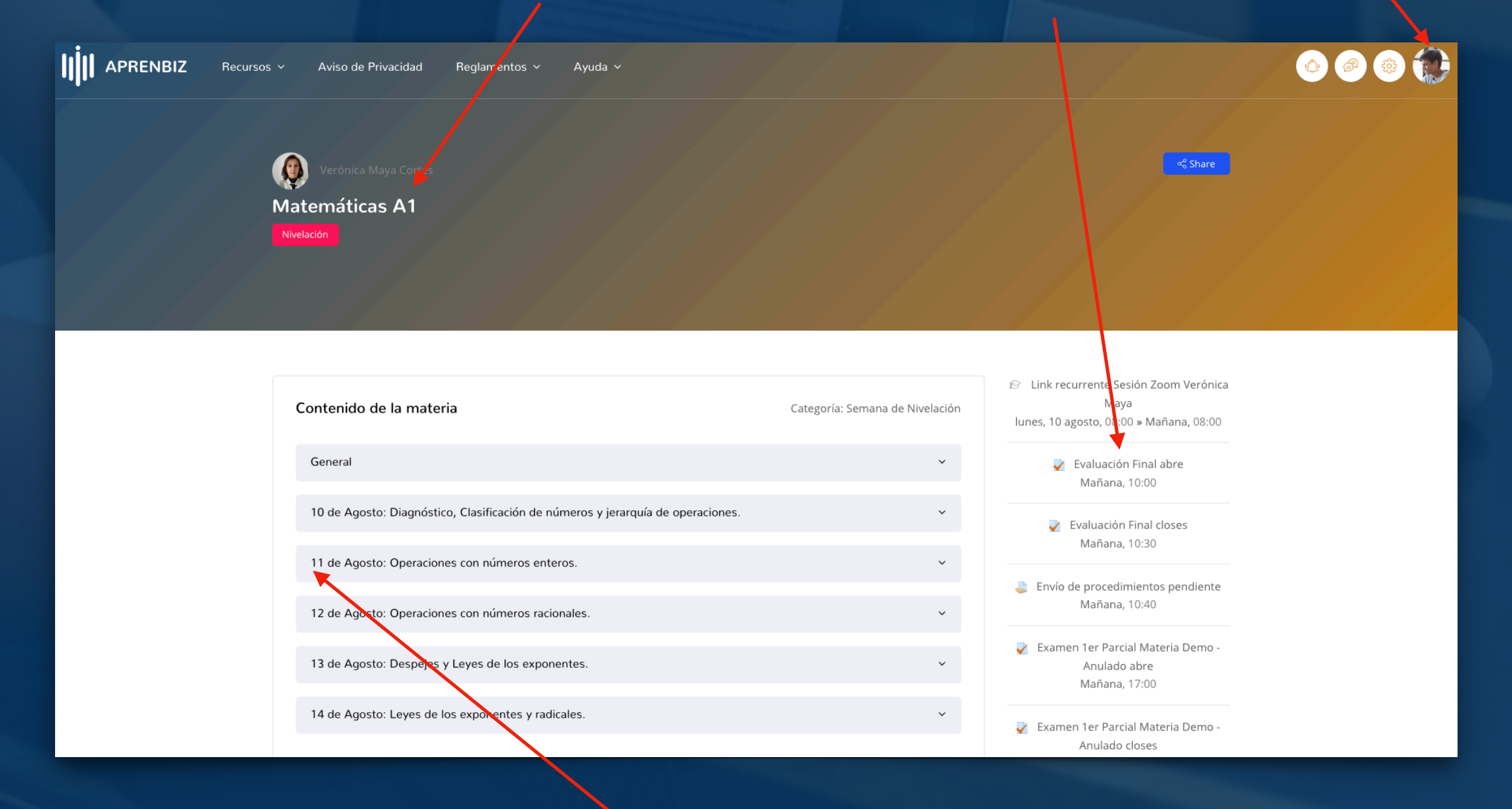

Contenido de la materia

## Tareas

Las tareas son configuradas para tener una fecha de inicio de entrega y una de límite de entrega. Debes estar al pendiente de la fecha límite, ya que posterior a ella, se desactivarán los botones de entrega y no podrás agregar tu trabajo.

## Tareas

En esta zona encontrarás los detalles de la tarea, así como archivos de apoyo que el profesor haya dejado

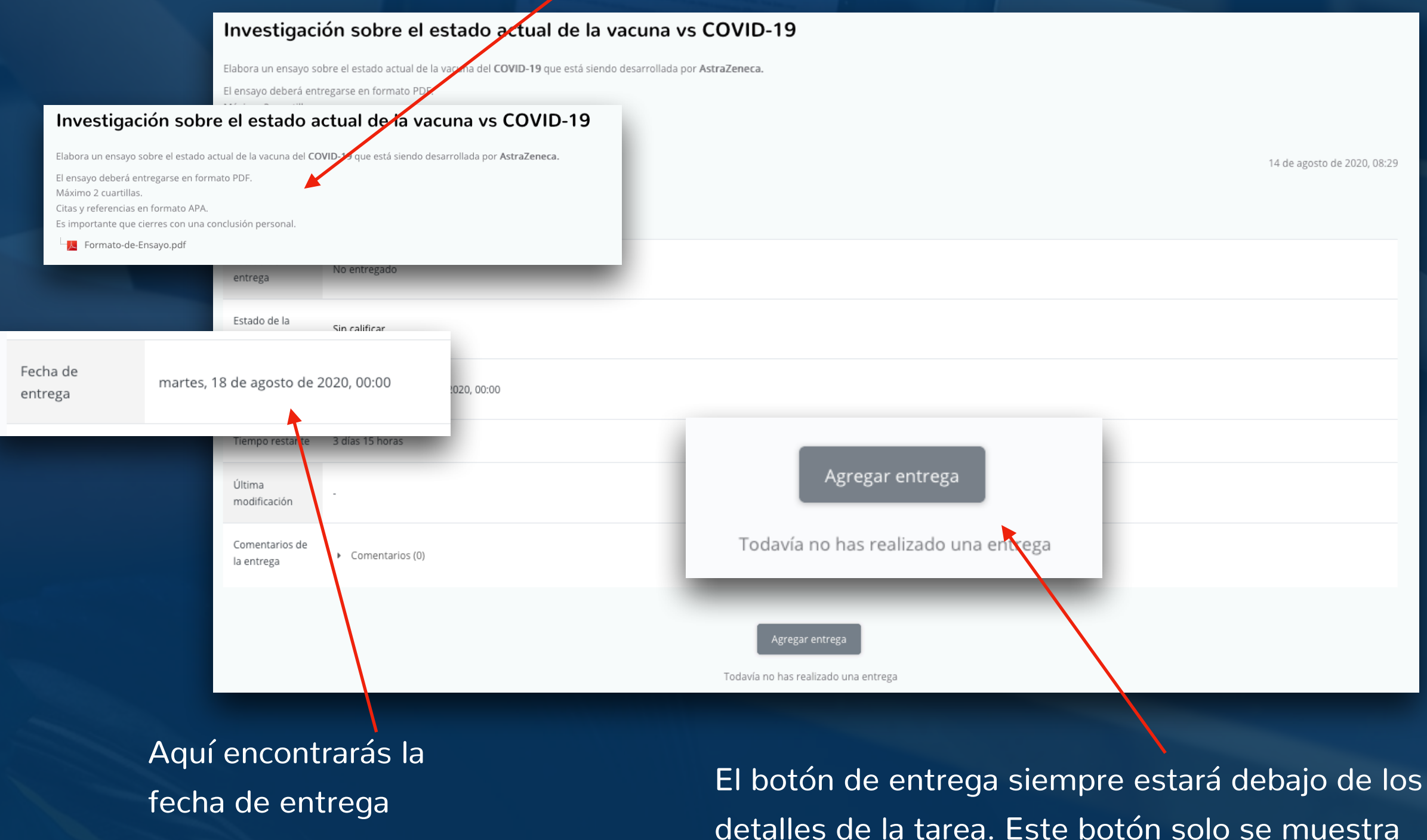

detalles de la tarea. Este botón solo se mue cuando la tarea está vigente.

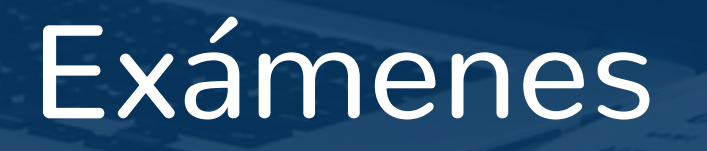

Los exámenes, al igual que las tareas, cuentan con una fecha determinada para su elaboración. La única diferencia es que los exámenes tienen tiempo límite para su elaboración: Es decir que un examen puede estar disponible 2 horas, pero solo cuentas con 40 minutos para resolverlo. Pon especial atención a las fechas y duración.

# Exámenes

Dentro de la materia el examen lucirá así

- 🎺 1er Examen Parcial
- Lee cuidadosamente y responde.
- El examen cuenta con 25 preguntas.
- Se abarcan únicamente los temas vistos durante los 30 dias previos.
- Deberás colocar tu IP en la primera pregunta.

Detalles e instrucciones para el examen Intentos permitidos, fecha de apertura, fecha de cierre y tiempo límite.

| 1er Examen Parcial   Lee cuidadosamente y responde.                                                                  |                       |                                                                                                    |                                                  |
|----------------------------------------------------------------------------------------------------|-----------------------|----------------------------------------------------------------------------------------------------|--------------------------------------------------|
| Lee cuidadosamente y responde.<br>El examen cuenta con 25 preguntas.                                                 | 30 dias previos.      |                                                                                                    |                                                  |
| Se abarcan únicamente los temas vistos durante los 30 dias previos.<br>Deberás colocar tu IP en la primera pregunta. | Este cues<br>Este cue | Intentos permitidos: 1<br>Este cuestionario está abierto en viernes, 14 de a<br>Este cuestionario se cerrará el viernes, 14 de ag<br>Límite de tiempo: 30 minutos | gosto de 2020, 09:15<br>osto de 2020, 11:15<br>s |
| Intente resolver el cuestionario ahora<br>Intente resolver el cuestionario ahora                                     |                       |                                                                                                    |                                                  |

Botón para iniciar el examen

## Dentro del examen

El cuestionario tiene un tiempo límite tiempo empezará a contar desde un

Comenzar intent

Una vez que presionas el botón de inicio de examen, te saldrá una ventana recordándote el tiempo límite que tienes.

En la parte superior siempre verás la cantidad de preguntas que el examen contiene.

IP en la primera pregunta.

Comenzar intento

El examen se compone de diferentes tipos de pregunta. Será común encontrarte una variación de ellas.

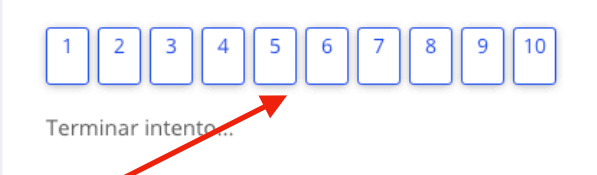

| PREGUNTA <b>1</b> |
|-------------------|
| Sin responder aún |
| Puntúa como 1,00  |
| 🌾 Marcar pregunta |
|                   |

PREGUNTA 2

Sin responder aún

Puntúa como 1,00

P Marcar pregunta

os. Fl

nto en el que

ntarlo antes de que el

termine ¿seguro que desea empezar ahora?

#### Relaciona el conflicto armado con el presidente en turno.

| Revolución Mexicana | Elegir | ÷  |
|---------------------|--------|----|
| Guerra de Reforma   | Elegir | \$ |
| Guerra Cristera     | Elegir | \$ |
|                     |        |    |
|                     |        |    |

#### ¿Quién inventó la máquina de vapor?

Respuesta:

# ¡Te deseamos mucho éxito en tu semestre!